#### 管理者の電子証明書を再発行する

管理者の電子証明書の有効期限日時が経過した場合は、管理者の電子 証明書の再発行手続きが必要です。

管理者の電子証明書は、セキュリティ上の観点から、インターネット バンキングのメニューでは再発行手続きができませんので、お取引店 に「シティ信金ビジネスダイレクト電子証明書再発行依頼書」をご提 出ください。

また、ご登録済みの暗証番号等の保有状況によりましては、その他の 書類が必要となる場合がございますので、あわせて管理者の暗証番号、 「お客様カード」の保管の有無をご確認ください。

管理者の電子証明書を再発行する手順は以下のとおりです。

 <u>1.お取引店に所定の依頼書を提出する。</u>
 <u>2.お手続き完了後に、管理者が使用するパソコンから、</u>
 管理者の電子証明書を取得する。

1.お取引店に「シティ信金ビジネスダイレクト電子証明書再発行依頼書」 をご提出ください。

あわせて、管理者の暗証番号・「お客様カード」の保管の有無をご確認 いただき、お持ちでない場合はその他の依頼書をご提出ください。 なお、ご提出いただく依頼書はシティ信金ビジネスダイレクトの画面 から印刷できます。

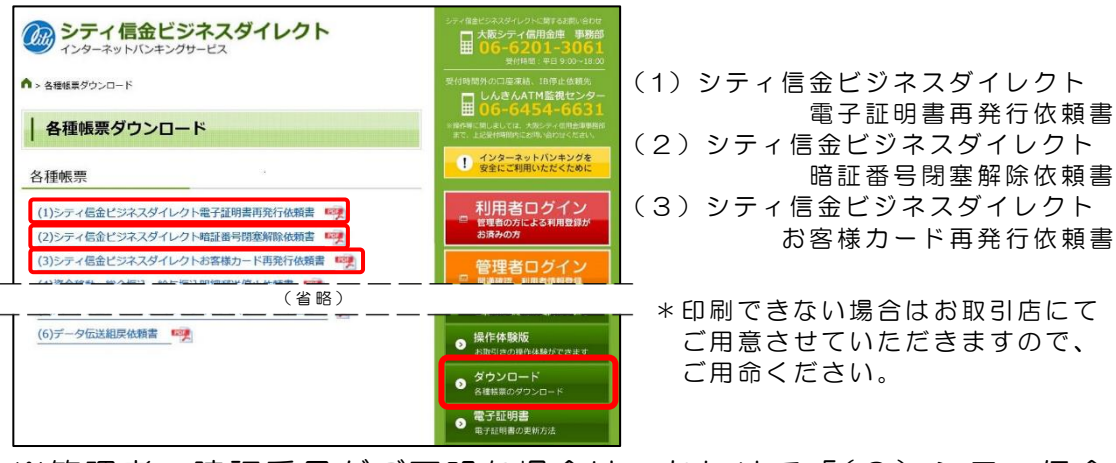

- ※管理者の暗証番号がご不明な場合は、あわせて「(2)シティ信金 ビジネスダイレクト暗証番号閉塞解除依頼書」をご提出ください。
- ※「お客様カード」を紛失された場合は、あわせて「(3)シティ信金 ビジネスダイレクトお客様カード再発行依頼書」をご提出のうえ、 別途、諸届のお手続きを行ってください。

なお、再発行手続きにはおよそ2~3週間程度の日数を要します。 また、当金庫所定の再発行手数料が必要となります。

2.「お客様カード」をご用意ください。

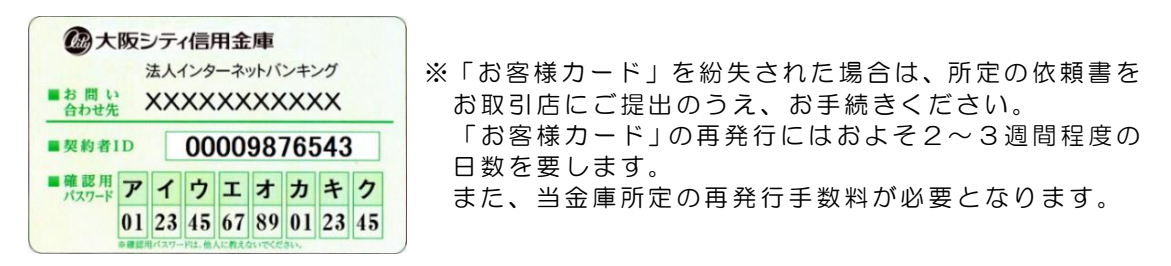

3. <u>管理者が使用するパソコンで</u>、シティ信金ビジネスダイレクトを開いて ください。

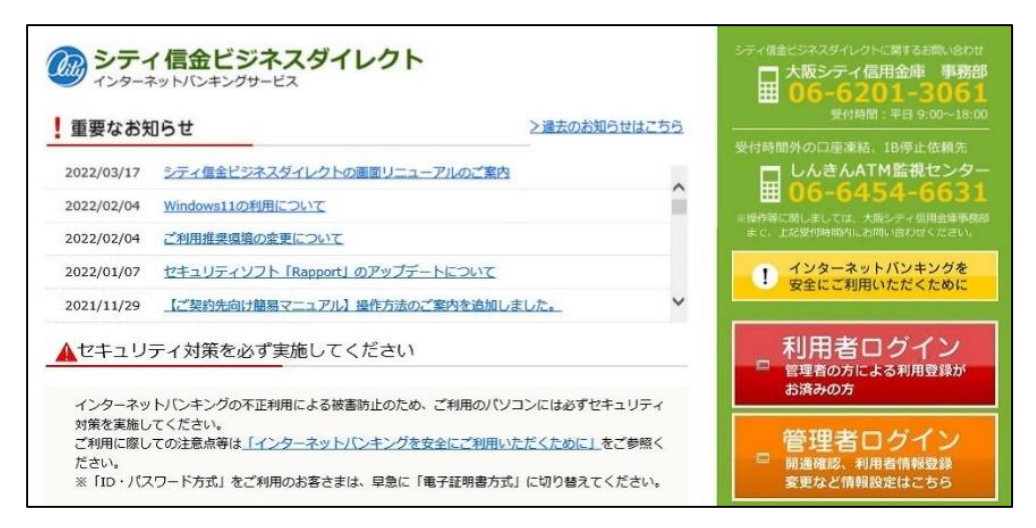

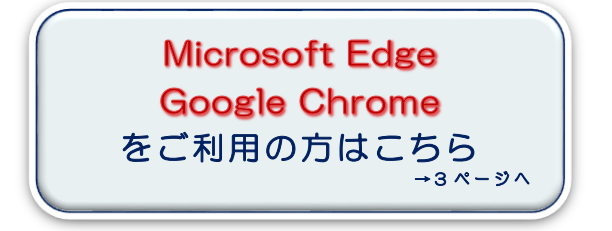

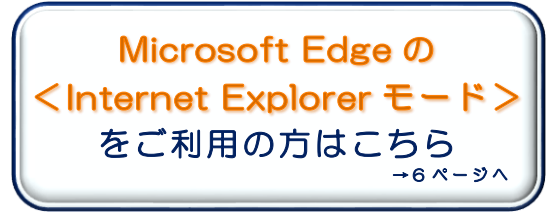

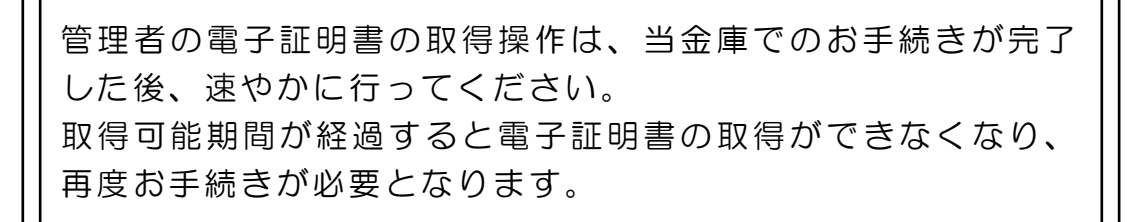

Microsoft Edge、Google Chrome を利用した取得方法

4. 管理者ログインをクリックし電子証明書取得をクリックしてください。

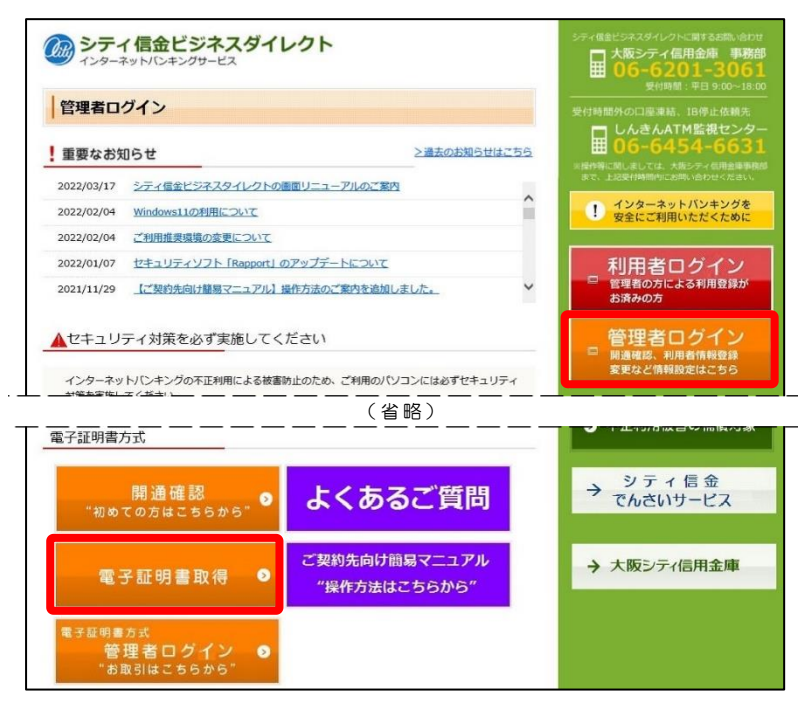

5. 「契約者 I D (利用者番号)」「ご契約先暗証番号」を入力し、次へを クリックしてください。

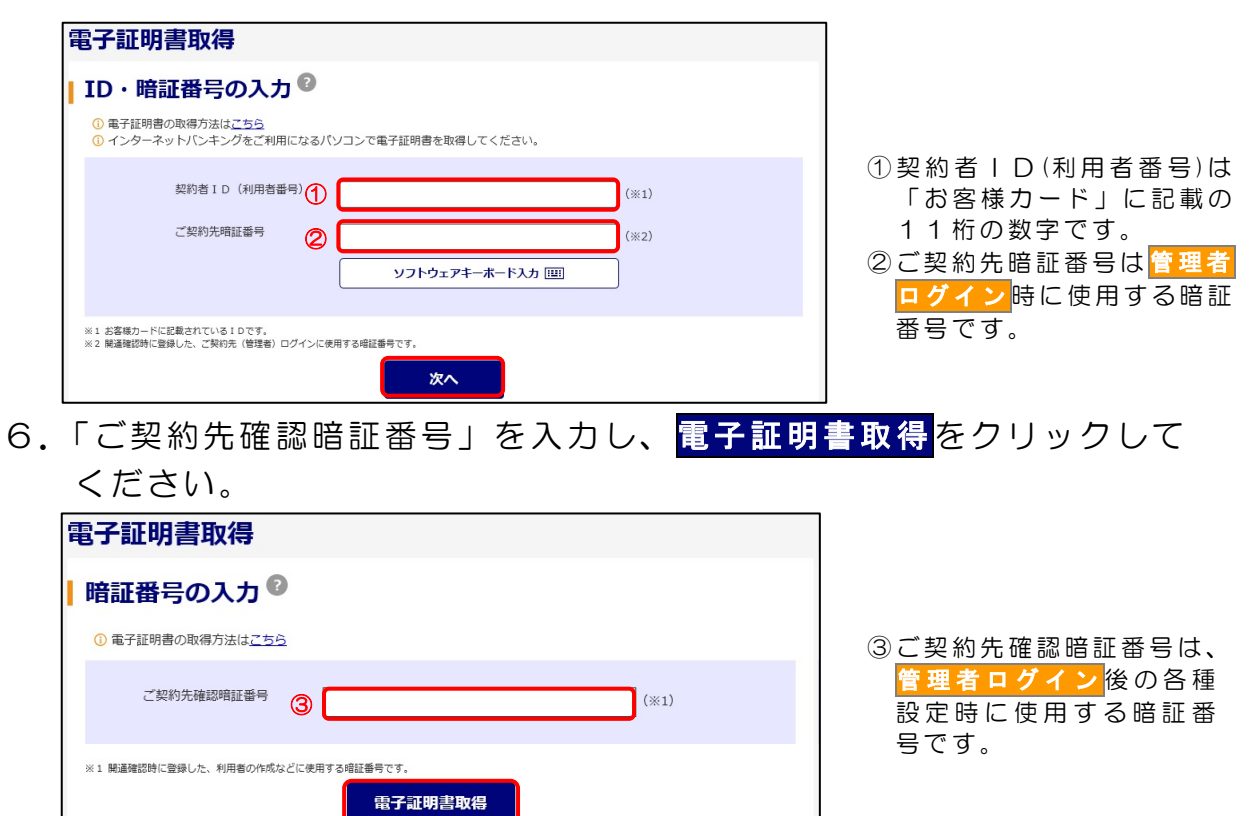

- 7. 電子証明書取得アプリを利用して、電子証明書を取得します。
- (1) ダウンロードをクリックしてください。

| しんきん電子証明書認証局                                                                                                    |
|----------------------------------------------------------------------------------------------------|
| <b>電子証明書取得アプリのダウンロード</b>                                                                                                    |
| 電子証明書の取得には専用のアプリケーションが必要です。<br>アプリケーションをダウンロードのうえ、起動してください。                                                                                                    |
| <ul> <li>●専用のアプリケーションのダウンロードおよび起動方法は<u>こちら</u></li> <li>●専用のアプリケーションがダウンロードできない場合は<u>こちら</u></li> <li>● 電子証明書を取得できる動作確認済み環境は<u>こちら</u></li> </ul>                   |
| ダウンロード                                                                                                    |
| 電子証明書取得開始                                                                                                    |
| <ul> <li>① インターネットバンキングをご利用になるパソコンで電子証明書を取得してください。</li> <li>① 電子証明書取得アプリを起動した状態で、電子証明書を取得してください。</li> <li>アプリケーションの起動画面を閉じてしまった場合は、再度ダウンロードのうえ、起動してください。</li> </ul> |
| 取得                                                                                                    |

(2) ダウンロードされたアプリを起動します。

【Microsoft Edge の場合】

⇒ 画面右上に表示される開くをクリックします。

|                                                         |                        |                             | <b>⊻</b> ₀    | - | ð  | × |
|---------------------------------------------------------|------------------------|-----------------------------|---------------|---|----|---|
| 1277&a_u=2&r_s=519ca8787ca01bdbc9d9615946c6100e4a7faac1 | ダウンロード                 | ËQ,                         | $\Rightarrow$ |   | A» | Ð |
| 正明書認証局                                                  | ■ ShinkinIBCertTool.ex | eで行う操作を選んでください。<br>名前を付けて 〜 |               |   |    | * |
| <b>骨アプリのダウンロード</b>                                      | もっと見る                  |                             |               |   |    |   |

【Google Chrome の場合】

⇒ 画面左下に表示されるファイル(ShinkinIBCertTool.exe)をクリックします。

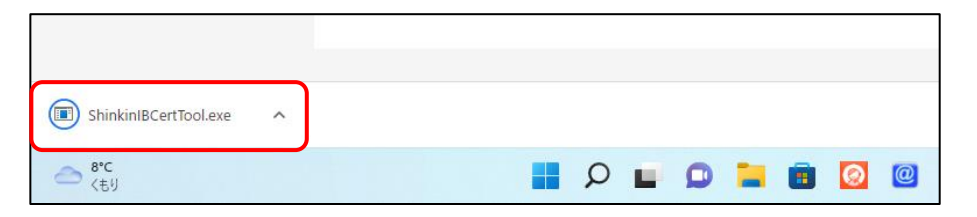

(3) 電子証明書取得アプリが起動していることを確認してください。

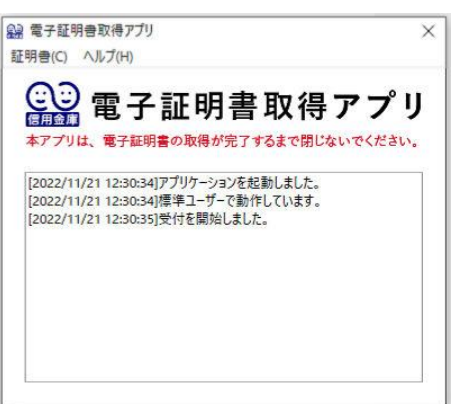

※電子証明書取得アプリのダウンロードおよび 起動ができない場合は、<u>Microsoft Edgeの</u> <u><Internet Explorer モード>を利用した</u> 取得方法(P6~)をご参照ください。

8. 電子証明書取得アプリが起動していることを確認のうえ、<mark>取得</mark>を クリックしてください。

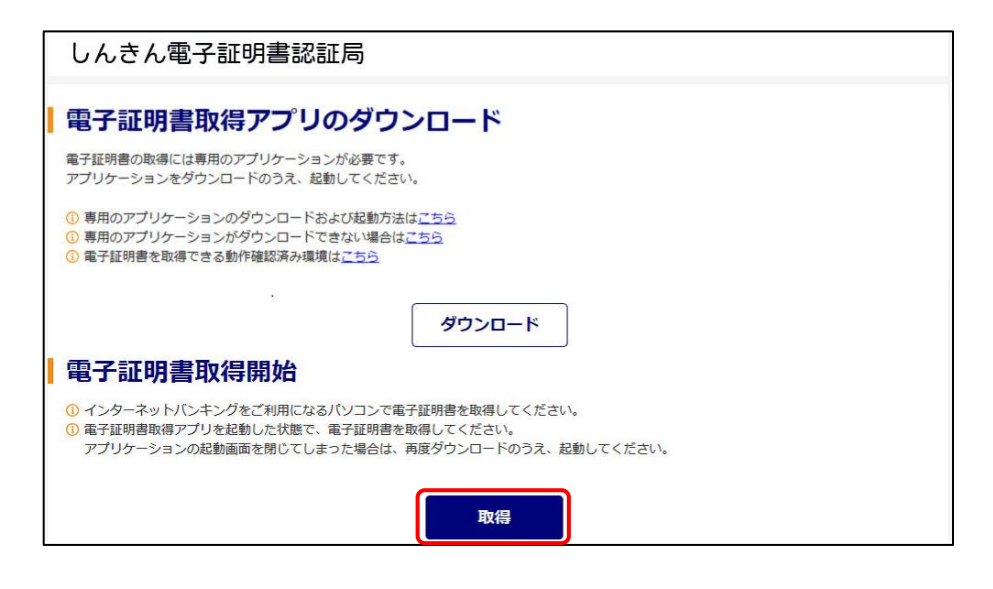

9.「電子証明書 取得完了」が表示されましたら取得操作は完了です。 閉じるをクリックし、電子証明書取得アプリを閉じてください。

| 」<br>で使用のパソコンへ電子証明書をインストールしました。<br>ユグインを行う場合は、この電子証明書を使用してログインしてください。                                                                                                    |  |
|----------------------------------------------------------------------------------------------------|--|
| 電子証明書情報                                                                                                    |  |
| Country = JP<br>Organization = The Shinkin Banks Information System Center Co.,Ltd.<br>Organization Unit = Shinkin Internet Banking Intermediate G2CA - TEST<br>Organization Unit = IssuedCount - 002<br>Common Name = 00009876543 1635<br>シリアル番号 = 1A2B3C4D5E6F768H9I10J11K12L13M14N15016P17018R19<br>① 電子証明書の有効期間は1年です。 |  |

電子証明書の取得中に「電子証明書取得アプリ」を閉じられた場合は、 エラーとなり電子証明書が正しくインストールされません。 エラーとなった場合は、電子証明書の再発行手続きが必要となります ので、所定の依頼書をお取引店にご提出のうえ、お手続きください。

Microsoft Edge の<Internet Explorer モード>を利用した取得方法

- 4. Microsoft Edgeの Internet Explorer モードを有効にします。
- (1)シティ信金ビジネスダイレクトを開いてください。

右上の<del>…</del>をクリックし「Internet Explorer モードで再読み込みする」 をクリックしてください。

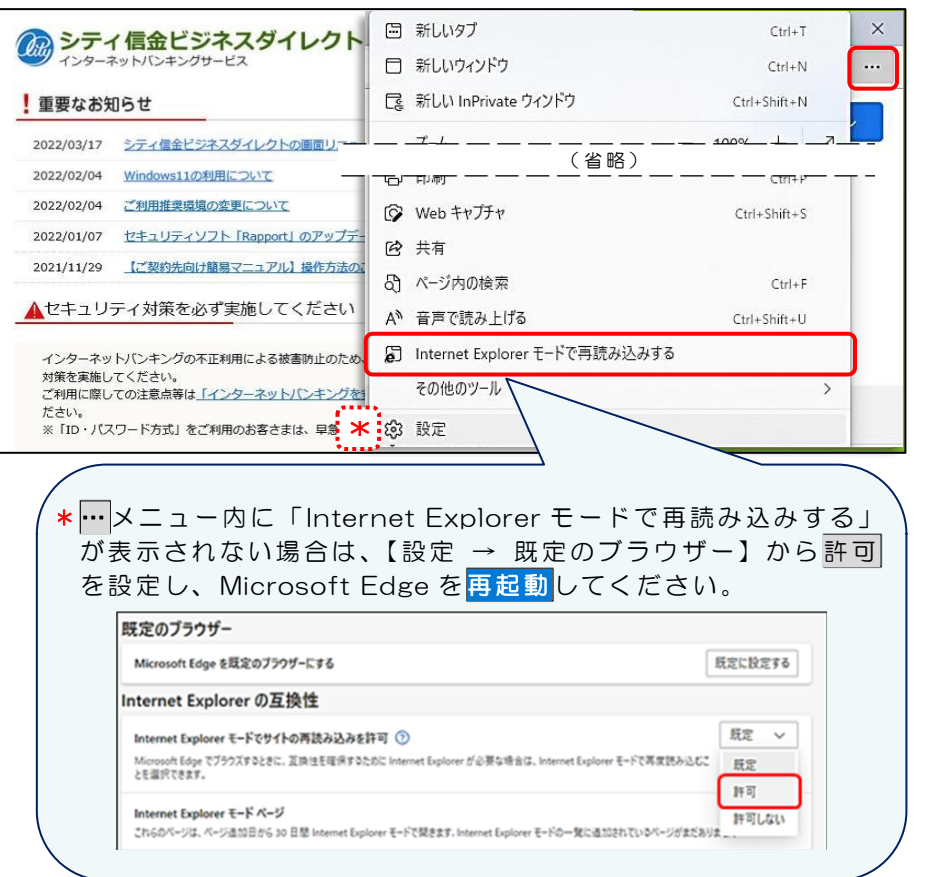

(2)「このページは Internet Explorer モードで開かれています」と 表示されましたら<mark>完了</mark>をクリックしてください。

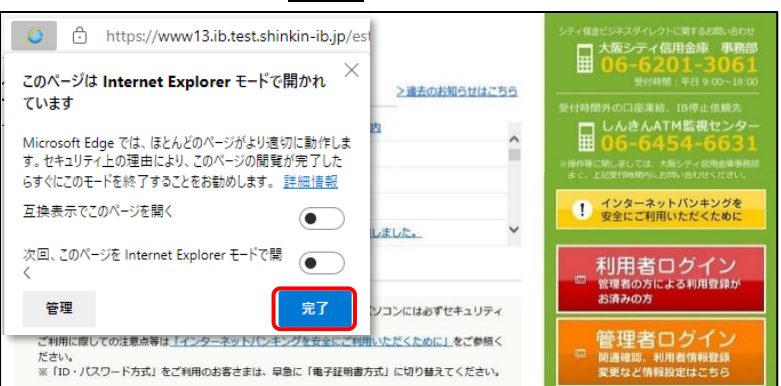

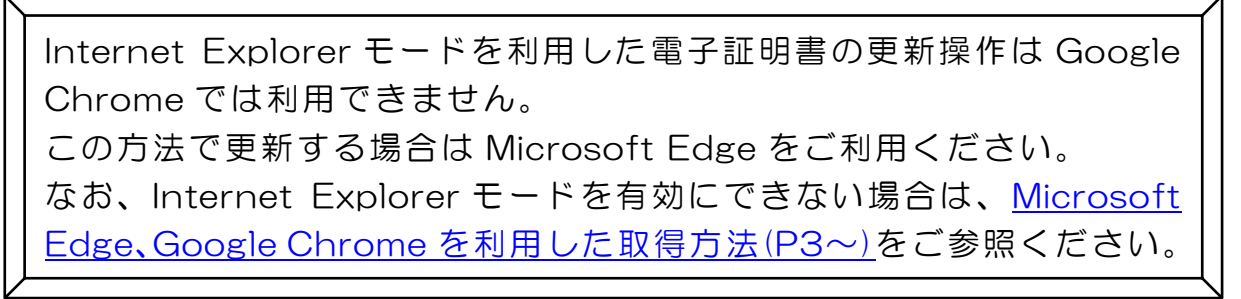

5. 管理者ログインをクリックし電子証明書取得をクリックしてください。

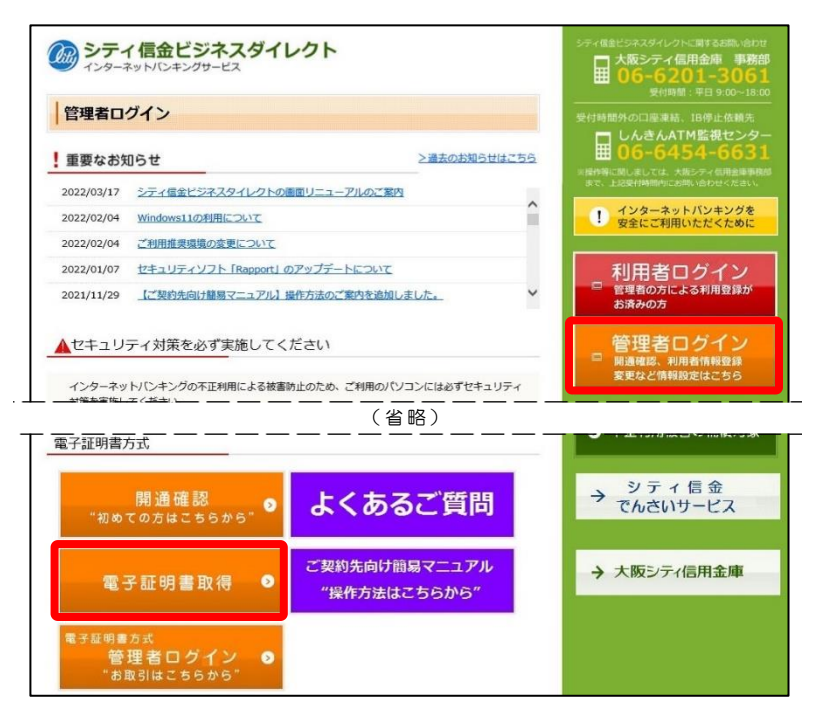

 「契約者 | D(利用者番号)」「ご契約先暗証番号」を入力し、次へを クリックしてください。

| 雷子荪阳聿取得                                                                                 | 1                                    |
|-----------------------------------------------------------------------------------------|--------------------------------------|
|                                                                                         |                                      |
| ┃ ID・暗証番号の入力 <sup>②</sup>                                                               |                                      |
| <ul> <li>● 電子証明書の取得方法はごちら</li> <li>● インターネットバンキングをご利用になるパソコンで電子証明書を取得してください。</li> </ul> |                                      |
| 契約者 I D (利用者番号)                                                                         | (1) 契約者   D(利用者番号) は<br>「お客様カード」に記載の |
|                                                                                         | - 11桁の数字です                           |
|                                                                                         | <ul> <li>②ご契約先暗証番号は</li> </ul>       |
| シフトウェアキーホード入力 [囲]                                                                       | ログイン時に使用する暗証                         |
| ※1 お客様の一ドに記載されている1Dです。<br>※2 解基礎認識に登録した、ご解釈法(資本計)ログインに使用する通貨番号です。                       | 番号です。                                |
|                                                                                         |                                      |
| 、「ご契約先確認暗証番号」を入力し、 <mark>電子証明</mark>                                                    | <mark>書取得</mark> をクリックして             |
| ください。                                                                                   |                                      |
| 電子証明書取得                                                                                 |                                      |
| 暗証番号の入力 🚱                                                                               |                                      |
| ① 電子証明書の取得方法は <u>こちら</u>                                                                | ③ご契約先確認暗証番号は、                        |
|                                                                                         | 管理者ログイン後の各種                          |
| ご契約元韓範疇証書号 ③ (※1)                                                                       | 設定時に使用する暗証番                          |
|                                                                                         | 号です。                                 |

※1 開通確認時に登録した、利用者の作成などに使用する暗証番号です。

電子証明書取得

8.「Webアクセスの確認」画面が表示されますので、はいをクリック してください。

「電子証明書 取得完了」が表示されましたら取得操作は完了です。

| Veb アクセスの確認                                                                                                    | Web アクセスの確認 ×                                                                                                    |
|----------------------------------------------------------------------------------------------------|----------------------------------------------------------------------------------------------------|
| <ul> <li>Cの Web サイトはユーザーの代わりにデジタル証明書の操作を実行します。</li> <li>https://www03.shinkin-ib.jp/sscm/client/userEnroll11.htm?b_c=16358/c<br/>_e=08a_u=28c_t=0</li> <li>ユーザーの代わりにデジタル証明書を操作できるのは、既知の Web サイトだけに制限する必要があります。</li> <li>この操作を許可しますか?</li> </ul>               | <ul> <li>この Web サイトはユーザーの代わりにデジタル証明書の操作を実行します。<br/>https://www03.shinkin-ib.jp/sscm/client/userEnroll11.htm?b_c=1635&amp;c_<br/>_e=0&amp;a_u=2&amp;c_t=0</li> <li>ユーザーの代わりにデジタル証明書を操作できるのは、既知の Web サイトだけに制<br/>限する必要があります。<br/>この操作を許可しますか?</li> </ul> |
|                                                                                                    |                                                                                                    |
| ● 電子証明書 取得完了                                                                                                    |                                                                                                    |
| 電子証明書 取得完了<br>ご使用のパンコンへ電子証明書をインストールしました。<br>ログインを行う場合は、この電子証明書を使用してログインしてください。                                                                                                    |                                                                                                    |
| 電子証明書取得完了 ご使用のパソコンへ電子証明書をインストールしました。<br>ログインを行う場合は、この電子証明書を使用してログインしてください。 電子証明書情報                                                                                                    |                                                                                                    |
| 電子証明書 取得完了<br>ご使用のパソコンへ電子証明書をインストールしました。<br>ログインを行う場合は、この電子証明書を使用してログインしてください。<br>を子証明書情報<br>Country = JP<br>Organization = The Shinkin Banks Information System Center Co.,Ltd.<br>Organizational Unit = ISsuedCount - 001<br>Common Name = 00009876543 1635 |                                                                                                    |

\* Microsoft Edge の Internet Explorer モードでは、各種取引はできません。 電子証明書の更新操作が完了しましたら、Internet Explorer モードを終了 のうえ各種取引を行ってください。

電子証明書の更新中にいいえ(N)をクリックされますと、電子証明書 が正しくインストールされません。 電子証明書が正しくインストールされなかった場合は、電子証明書の 再発行手続きが必要となりますので、所定の依頼書をお取引店にご提 出のうえ、お手続きください。